# P6K7A Slot-A con 4X AGP MAIN BOARD

## Manual de usuario

## Marcas registradas

Microsoft<sup>®</sup> MS-DOS<sup>®</sup>, Windows<sup>TM</sup>, Windows<sup>®</sup>95 y Windows<sup>®</sup>98 son marcas registradas de Microsoft Corporation. Intel<sup>®</sup>, Pentium<sup>®</sup>II, Pentium<sup>®</sup>III and Celeron<sup>TM</sup> son marcas registradas de Intel<sup>®</sup> Corporation. Award es una marca registrada de Award Software, Inc. Otras marcas registradas de productos que aparecen en este manual son de propiedad de sus respectivos titulares. Rev : 1.0 Fecha :Febrero, 2000

## Indice

| Capitulo 1-Introducción2                         |
|--------------------------------------------------|
| 1-1 Características y especificaciones2          |
| Capitulo 2-Instalación de Hardware5              |
| 2-1 Disposición de sistemas en la placa5         |
| 2-2 configuración tipo CPU6                      |
| 2-3 Setting de Jumper                            |
| 2-4 Localizaciones principales y descripción8    |
| 2-5 Conectores                                   |
| 2-6 Slots                                        |
| Capitulo 3-Setup Utilidad Award BIOS17           |
| 3-1 Inicio del Setup de la utilidad Award BIOS17 |
| 3-2 Utilidad CMOS17                              |
| 3-3 Características avanzadas de BIOS            |
| 3-4 Seup de características del Chipset          |
| 3-5 Setup periféricos integrados                 |
| 3-6 Setup gestión de energía                     |
| 3-7 Setup de configuración PnP/PCI               |
| 3-8 Control Frequencia /Voltage                  |
| 3-9 Carga por defecto                            |
| 3-10 Contraseña Supervisor /Usuario              |
| 3-11 Setup guardar/salir                         |
| 3-12 Salir sin guardar                           |
| capitulo 4- Software soportado26                 |
| 4-1 INF actualizado para Windows 95/9826         |
| 4-2 Drivers                                      |
| Apendice A-Mensajes error de sistema27           |
| A-1 POST Beep27                                  |
| A-2 Mensajes de Error                            |

## **Capitulo 1-Introducccion**

## **1-1** Características y especificaciones

## Chipset

- North Bridge VIA KX133 K7 VT8371 con South Bridge VT82C686A
- PCI 3V, 5V, 33MHz interface compatible
- Soporta 2X/4X slot AGP (Accelerated Graphics Port)
- Soporta Ultra DMA33/66 controladora Master Mode PCI-EIDE

## CPU

- Soporta Slot-A<sup>®</sup> (AMD K7) CPU.
- Soporta circuito de auto detección de voltaje de CPU

## Memoria

- Soporta 3 pcs sockets DIMM de 168-pin
- MAX Memoria hasta 1.5 GB
- Soporta SDRAM con 8/16/32/64/128/256/512MB y PC-100/133
- Soporta DRAM ECC o función de paridad

## Slots de expansion

La placa está equipada con 5 slots PCI dedicados, 1 AMR, 1 ISA y un slot 4x AGP. La P6K7A soporta 5 PCI Bus Master. AMR (Audio/Modem Riser) es un interface diseñado para instalar una tarjeta audio riser , tarjeta modem riser o tarjeta audio/modem riser que es conforme a la especificación AMR.

## **AC'97** Codec Function

- Componente I/O analógico completamente conforme a AC'97
- Convertidor Multi-bit Sigma-Delta para mejorar S/N ratio más de 90dB
- Full duplex variable 7KHz a 48KHz testeando con una resolución de 1Hz
- Control de volumen principal ampliado a 6-bit
- Señal de baja energía en Audio amp
- Suministro de energái compartido (3.3V digital/5Vanalog)
- 3D stereo mejorado
- Modo mezclador audio Digital
- 16-bit stereo full-duplex codec
- Cuatro entradas Stereo lineales analógicas para conexión de linea, entradas lineales de CD para altavoces y sonido del sistema
- Salidas lineales Stereo & Mono para altavoces

Entrada CD alta calidad con sensor de zona

## Compatibilidad

- Compatible Microsoft PC98
- Compatible PCI, AMR y AC97
- Cuatro puertos USB
- Dos puertos serie 16550A-Compatible DB-9
- Un puerto paralelo SPP/ECP/EPP
- Un puerto ratón mini-DIN-6 PS/2
- Un puerto teclado mini-DIN-6 PS/2
- Un puerto juegos game/MIDI
- Tres audio jacks : line-out, line-in, mic-in

## **Funcion Super I/O**

- Controladora USB (Universal Serial Bus) integrada con cuatro puertos USB
- Soporta dos canales IDE con cuatro dispositivos IDE (incluyendo dispositivos ZIP/LS-

## 120)

- Proporciona función PCI IDE Bus Master y soporta función Ultra DMA33/Ultra DMA66
- Soporta un puerto Floppy
- Soporta dos puertos 16550 FIFO UART de alta velocidad
- Soporta un puerto paralelo con capacidades EPP/ECP/SPP
- Soporta conectores PS/2 Ratón y Teclado
- Incorpora conector RTC, CMOS, teclado en el chip I/O
- Función inicio desde periféricos (con fuente ATX)

## **Otras funciones**

- Formato ATX 304mm \* 201mm
- 5 Slots PCI Master, 1 Slot Audio Modem Riser (AMR)
- 1 Slot ISA y 1 Slot AGP
- 3 Slots DIMM
- Soporta función inicio SCSI CD-ROM
- Soporta función Wake On Modem(WOM)
- Soporta función Wake On LAN (WOL)

## Función de control de buen funcionamiento del sistema

El sistema es caoaz de monitorizar las siguientes condiciones de funcionamiento del sistema:

■ Monitoriza la temperatura de procesador/sistema/otros dispositivos y alarma de

sobrecalentamiento

■ Monitoriza voltajes de Vccp/2.5V/3V/12V/ y alarma de fallos (opcional)

- Monitoriza procesador/chassis/ velocidad del ventilador de la fuente de energía, controla velocidad del ventilador de procesador/chassis y alarma de fallos.
- Controla el encendido/apagado automático del ventilador
- Refresca la lectura de temperatura que se muestra, voltaje y velocidad de ventilador

## **Controladora PCI Bus Master IDE**

- Dos interfaces PCI IDE soportan hasta cuatro dispositivos IDE
- Suministra función PCI IDE Bus Master y soporta función Ultra DMA 33/66
- PIO Mode 4 IDE optimizado (proporción transferencia de datos hasta 14MB/sec)
- Bus mastering reduce la utilización de la CPU durante la transferencia de datos
- Soporta ATAPI CD-ROM, ,CD-R,CD-RW, LS-120, ZIP e inicio secuencial SCSI

#### **IrDA Interface**

La placa esta equipada con un conector IrDA para conectividad sin cables entre su ordenador y dispositivos periféricos. Soporta dispositivos periféricos que reconocen el Standard IrDA o ASKIR.

## **Puertos USB**

La placa esta equipada con cuatro puertos USB. Los USB permite intercambio de datos entre su ordenador y un amplísimo número de periféricos Plug and Play simultaneamente accesibles

## BIOS

- BIOS Award Plug and Play
- Flash EPROM para fáciles actualizaciones de BIOS
- CPU Host Clock en la BIOS

#### External Modem Ring-on (encendido a través de Modem externo)

La característica The Modem Ring-on permite al sistema que está en modo suspendido o modo apagado por Software que se conecte para responder las llamadas entrantes. Esta característica soporta sólo Modem externo.

#### RTC Reloj automático para encender el sistema

El RTC instalada en la placa permite a su sistema que se encienda automáticamente con la programación de fecha y hora.

#### Función de encendido

Esta función le permite usar el teclado o el ratón para encender el sistema. Consulte "Setting the Power On Function" en capítulo 3 para más información. *Nota :* 

1. El botón de encendido no funcionará una vez que la contraseña haya sido introducida en el campo "KB Power On Password" del submenú periféricos integrados. Debe teclear la contraseña correcta para encender el sistema. Sí usted olvida la contraseña, apague el sistema y quite la batería. Espere unos pocos segundos e instalela de nuevo antes de encender el

#### sistema.

2. La fuente de energía 5VSB debe soportar  $\geq$  720mA (minimum). Si usted está utilizando el Suspendido en función RAM, la fuente de energía 5VSB debe soportar un mínimo de  $\geq$  1.2A.

## Recuperación fallo de energía AC

Cuando vuelve la energía después de un fallo de un energía AC, usted puede elegir bien encender el sistema manualmente, dejar que el sistema encienda automáticamente o volver al estado donde se encontraba antes de que el fallo de energía ocurriera. Consulte "Selecting the Power Lost Resume State" en el capítulo 3 para más información

## **Proteccion antivirus**

La mayoría de los virus hoy destruyen el almacenamiento de datos del disco duro. La placa esta diseñada para proteger el reseteo y partición de su disco duro.

## Capitulo 2-Setup Hardware

2-1 Disposicion de sistemas en la placa

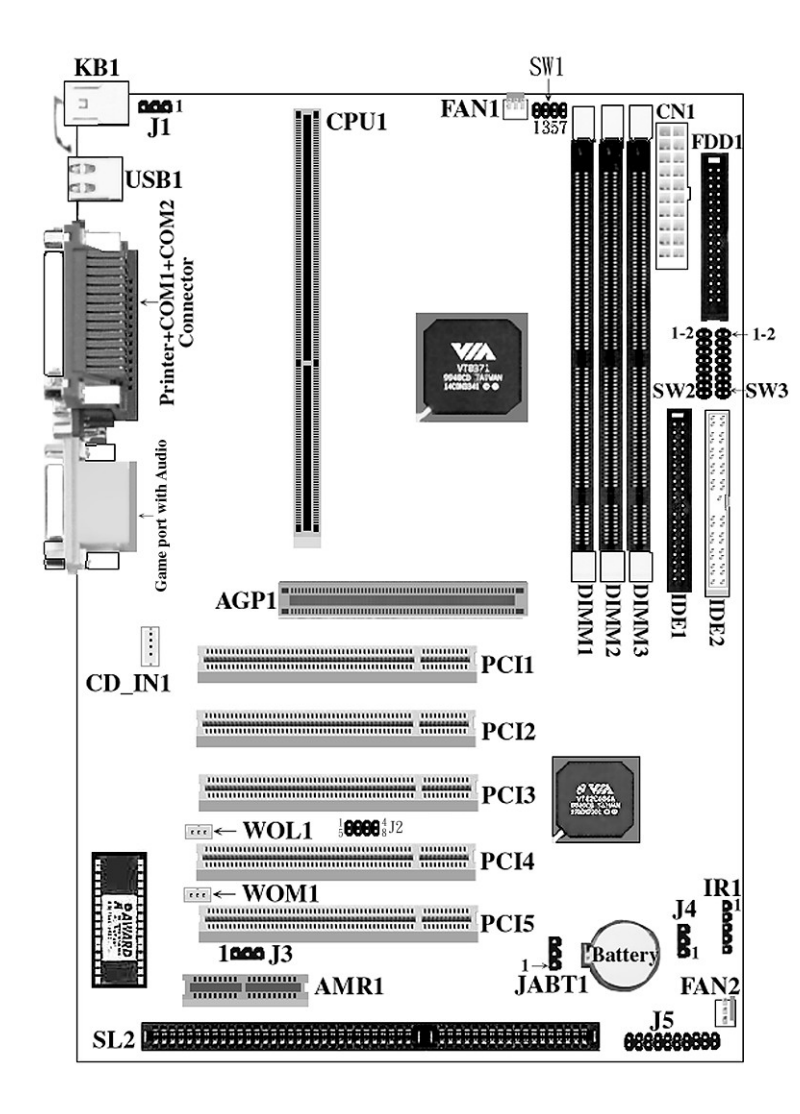

2-2 Configuracion tipo CPU

Esta placa no necesita jumpers para el setting de la CPU ifor CPU, ya que el usuario puede seleccionar el setting de la CPU en el programa de BIOS sin jumpear la placa manualmente.

## 2-3 Jumper Settings

## J1, SW2, SW3, J4,J3 : Reservados para el fabricante

Estos Jumpers están reservados para el fabricante exclusivamente, Por tanto, por favor no manipule este setting para evitar dañar la placa.

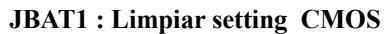

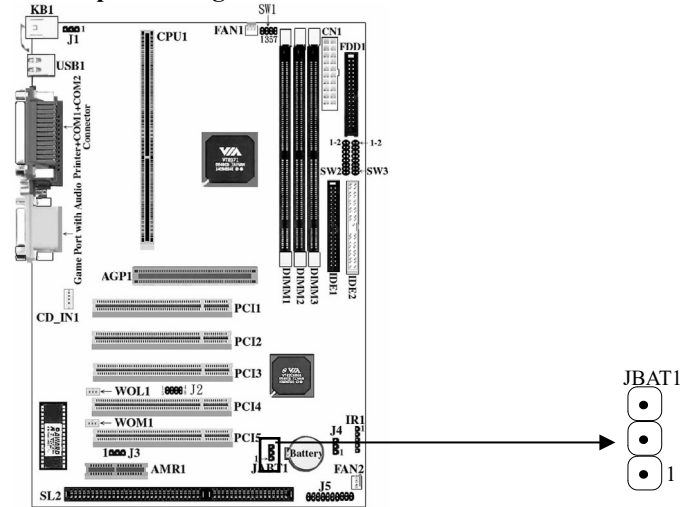

Debe usarse una batería para conservar la configuración de la placa en CMOS RAM.. Para conservar instalada la batería debe siempre pinchar (1-2) de JBAT1. Usted puede limpiar CMOS pinchando (2-3), mientras el sistema este apagado. Despues vuelve a la posición (1-2) Evite limpiar la CMOS mientras el sistema este encendido, ello dañaría la placa base.

## SW1: Setting frecuencia de reloj de CPU

El Jumper permite al usuario controlar el CPU Host Clock.

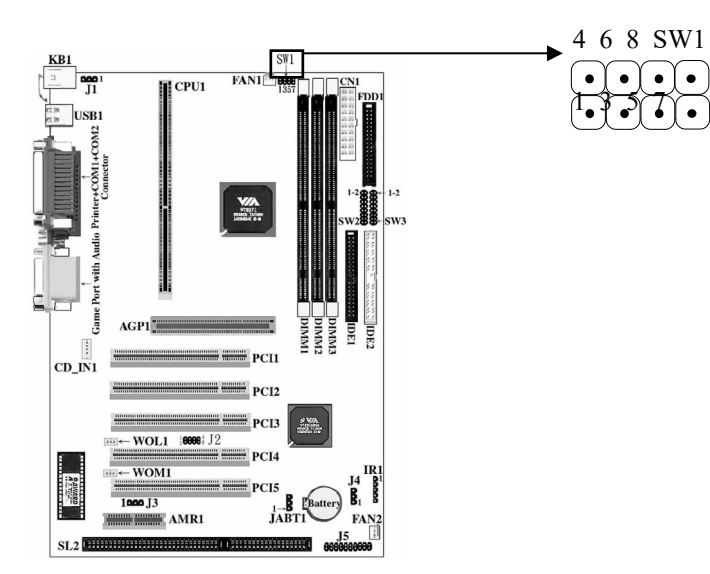

| Frequency | 1-2 | 3-4 | 5-6 | 7-8 |
|-----------|-----|-----|-----|-----|
| 66MHZ     | ON  | ON  | OFF | ON  |
| 75MHZ     | ON  | OFF | OFF | OFF |
| 79MHZ     | OFF | OFF | ON  | OFF |
| 83MHZ     | ON  | OFF | OFF | ON  |
| 100MHZ    | OFF | ON  | OFF | ON  |
| 110MHZ    | ON  | OFF | ON  | OFF |
| 115MHZ    | OFF | ON  | ON  | OFF |
| 120MHZ    | ON  | ON  | ON  | OFF |
| 124MHZ    | OFF | OFF | ON  | ON  |
| 129MHZ    | ON  | OFF | ON  | ON  |
| 133MHZ    | OFF | OFF | OFF | ON  |
| 138MHZ    | OFF | ON  | ON  | ON  |
| 143MHZ    | ON  | ON  | ON  | ON  |

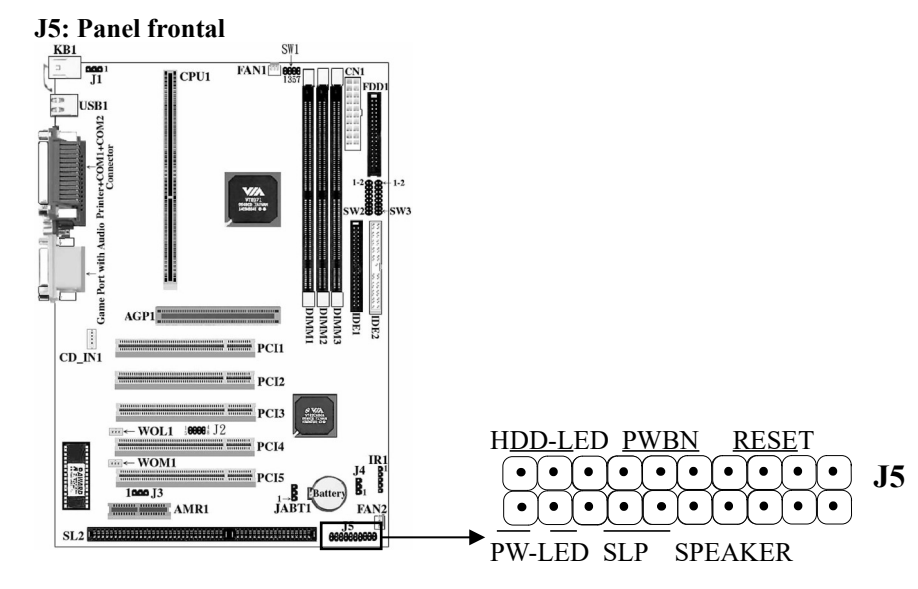

## 2-4 Localizaciones principales y descripcion

1. HDD LED – HDD LED Muestran la actividad del disco duro.

3. PWBN–Sistema de control de botón encendido/apagado

4. 3.RESET – Reset switch se usan para resetear el sistema en vez de usar el de encendido/apagado

4.PW-LED – PW-LED Muestra la actividad de la fuente de alimentación ATX

5.SLP-El sistema de la placa proporciona dos pin. Cuando se pulsa este botón este sistema

entrará en modo suspendido

6. Speaker – Los altavoces de la caja están conectados a este pin.

## J5 : IR

La placa proporciona una cabeza de 5 pin como un módulo opcional para transmisión y recepción sin cable.

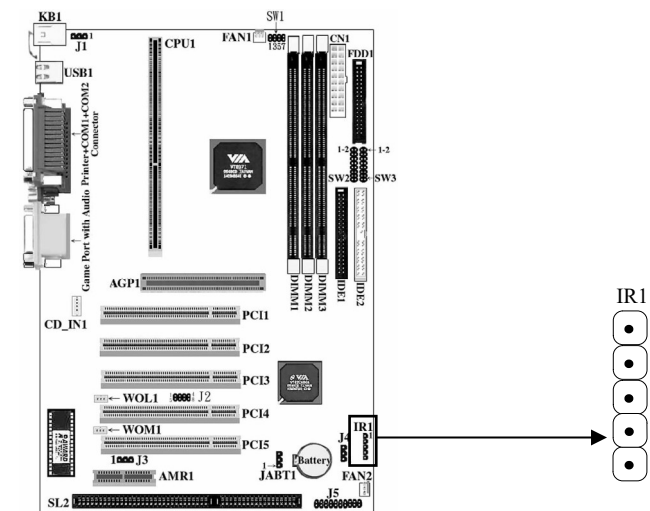

FAN1, FAN2 : Conector ventilador FAN

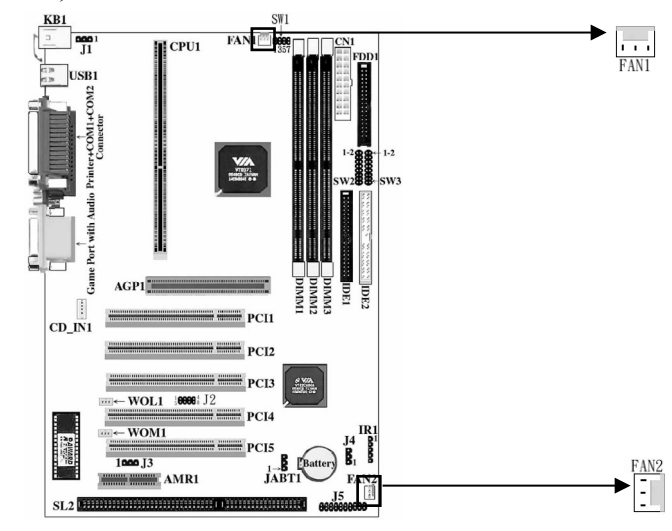

Proporciona dos conectores de ventilador para soportar ventilador del sistema y de la

CPU. Estos conectores podrían servir también como controles y suministrar velocidad a la función de monitorización.

## CD-IN1: CD-In

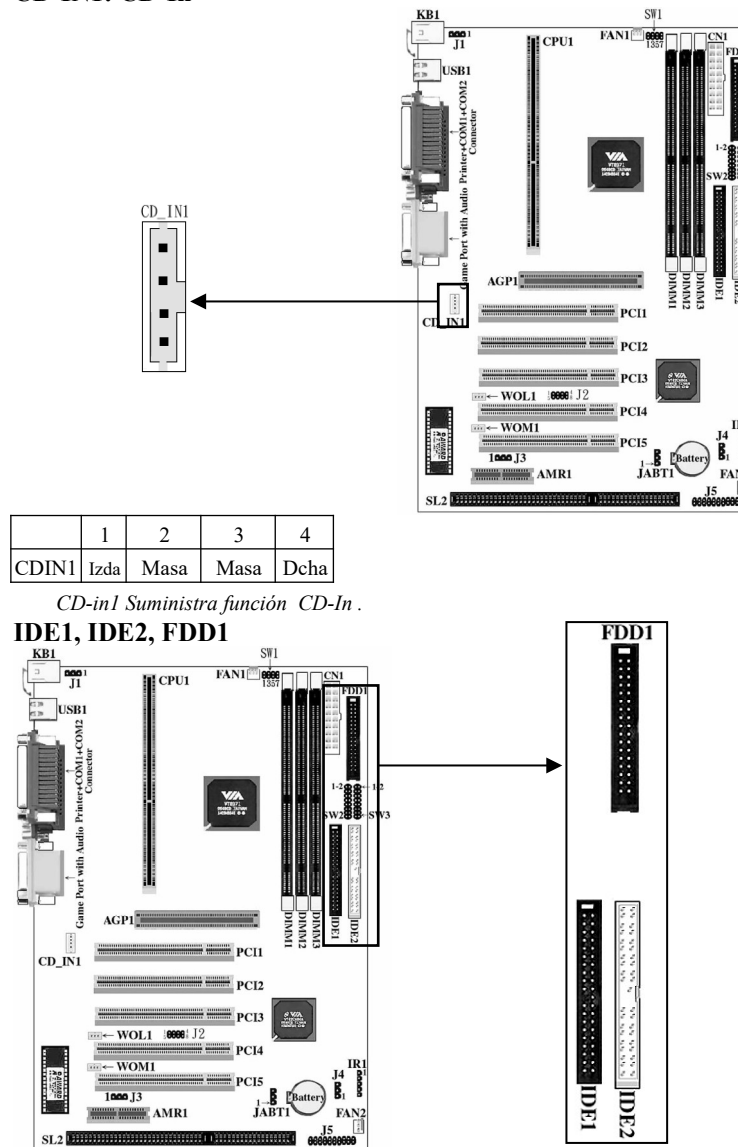

La placa tiene dos controladoras PCI IDE que suministra dos conectores, el IDE1 es el conector IDE primario. IDE2 es el conector IDE secundario. LA placa también proporciona un conector Floppy Standard, que soporta 360K, 720K, 1.2M, 1.44M y 2.88M de Floppy disk. Usted puede unir un cable floppy disk directamente a este conector.

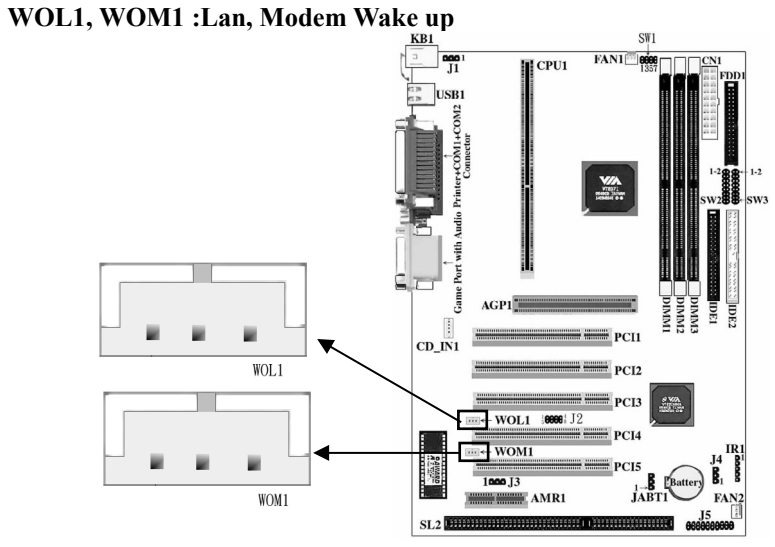

La placa suministra dos conectores de tres, uno está en WOL1 para soportar la función Wake up (despertador) en LAN, el otro está localizado en WOM1 para soportar Wake up (despertador) en función Modem.

**2-5** Conectores

## CN11: Fuente ATX

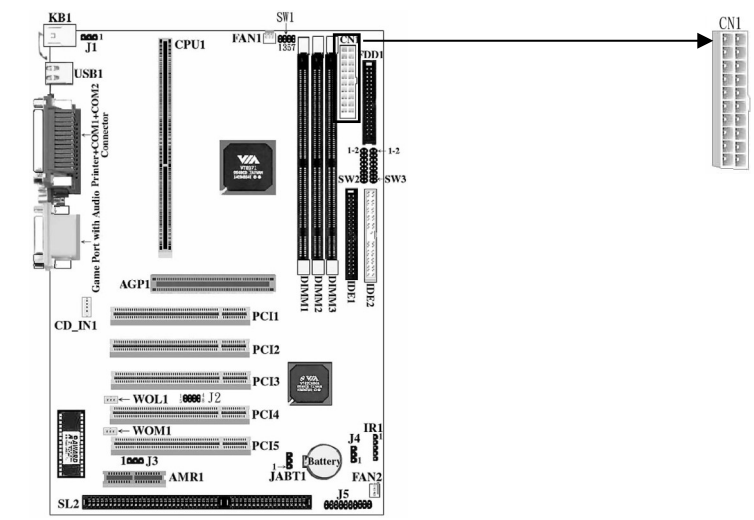

La placa suministra un conector fuente ATX de 20 pin. Este tipo de conector ya

soporta el encendido7apagado remoto y soft-off.

## COM1,COM2,PRINT: Conectores COM e impresora

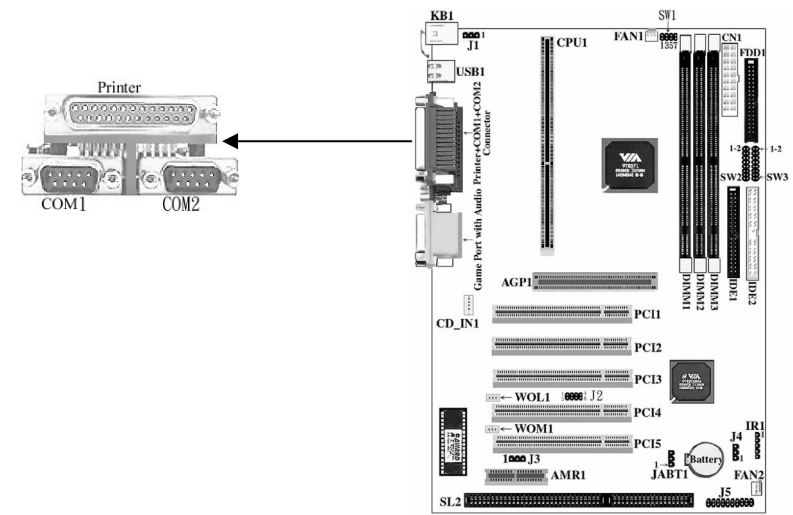

Conectores COM1 y COM2 —La placa suministra dos puertos serie de 9 pin. El puerto es

## *16550A plenamente compatible a alta velocidad.*

Conector de impresora—La placa suministra un puerto seie de 25 pin. El puerto es puerto de

impresora standard que también soporta (EPP) y (ECP).

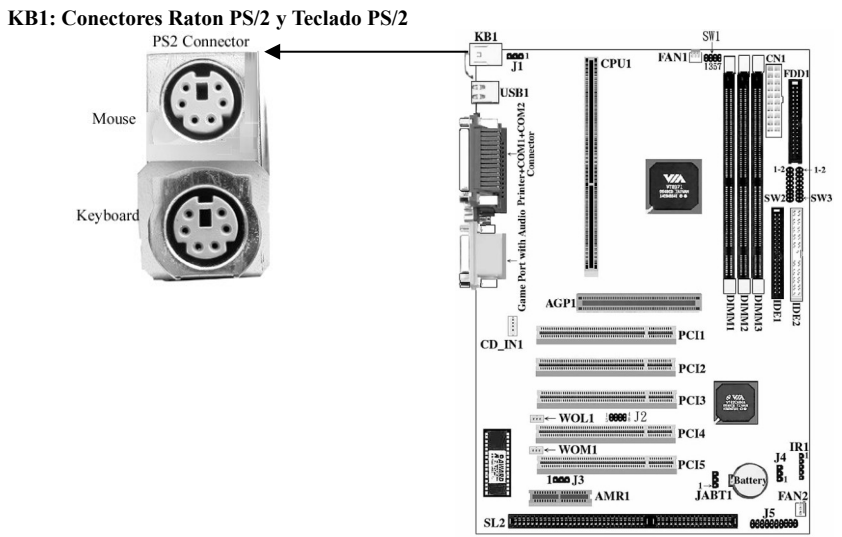

La placa suministra dos conectores PS/2. Uno es para el ratón el otro es para el teclado. Usted tiene que enchufarlos simplemente en los conectores cuando utilice ratón y teclado PS/2.

## USB1, J2 : Conector USB

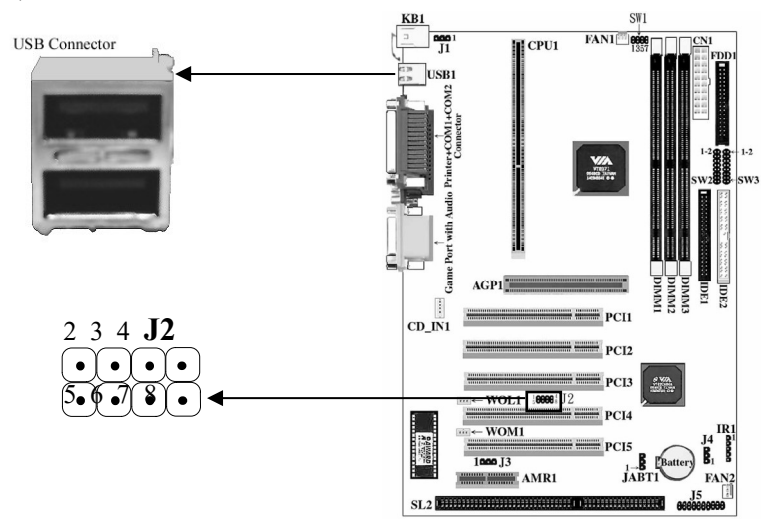

La placa suministra cuatro puertos USB. Usted puede añadir dispositivos externos al ordenador en "caliente": con su ordenador encendido, mejorando también la velocidad de comunicación.

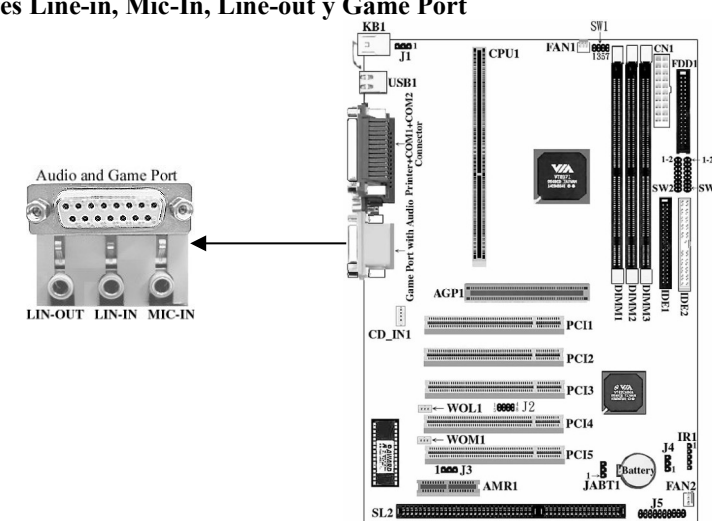

Conectores Line-in, Mic-In, Line-out y Game Port

2-6 Slots

.....

AMR1 : Slot AMR

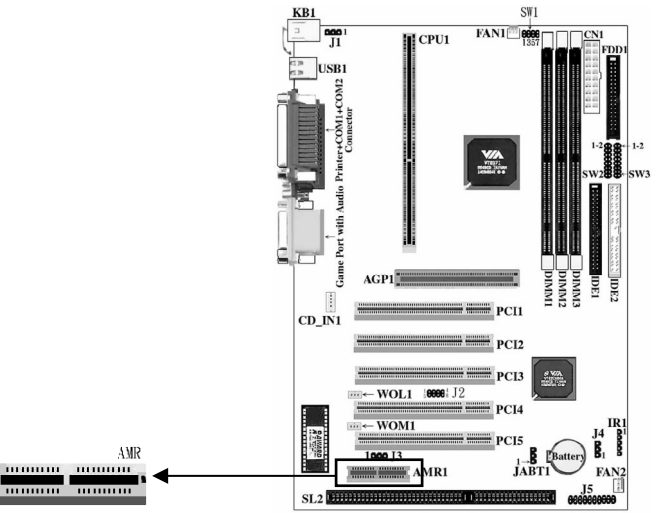

Un AMR (Audio/Modem Riser) es un interface diseñado para instalar una tarjeta audio riser, una tarjeta Modem riser o una tarjeta Audio/Modem riser que es compatible a las especificaciones AMR

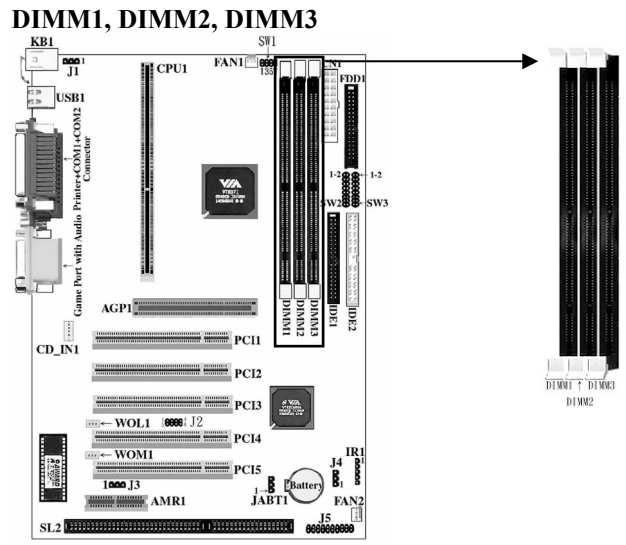

La placa suministra tres socket DIMM de 168 pin. Soporta seis bancos de memoria para un máximo de 512MB. Cada banco soporta hasta 512MB. Puede usar DIMM de 4M, 8M, 16M, 32M, 64M, 128M, 256M y 512M

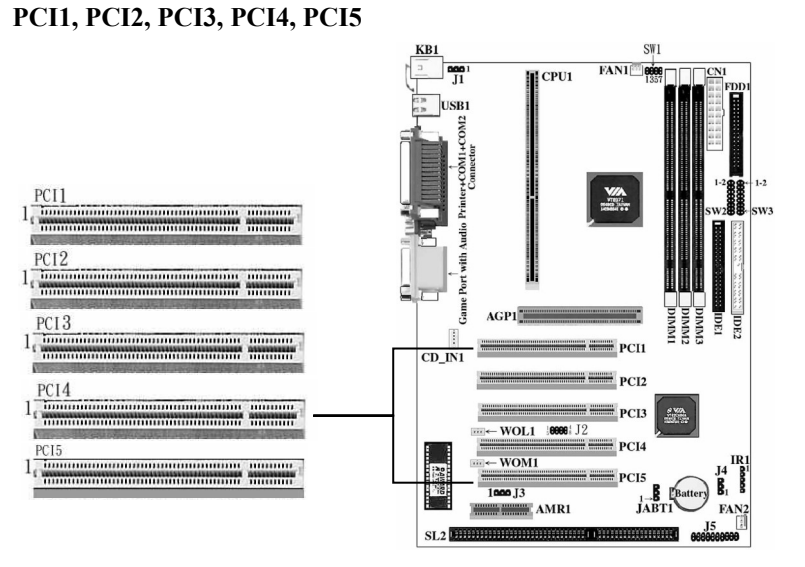

Provista de cinco Slots PCI.. PCI1, PCI2, PCI3, PCI4, PCI5 todos soportan Bus Master mode.

## AGP1: VGA

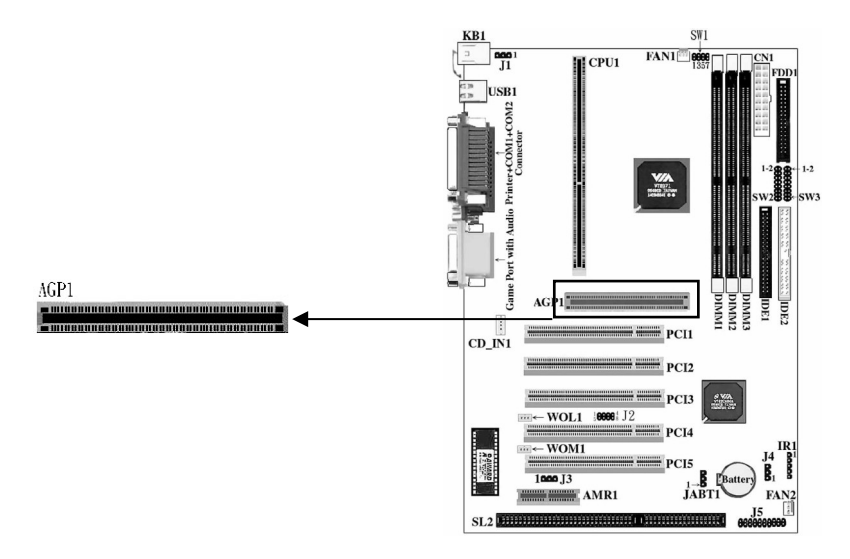

La placa suministra un conector AGP para soportar tarjeta 2X/4X VGA.

CPU 1

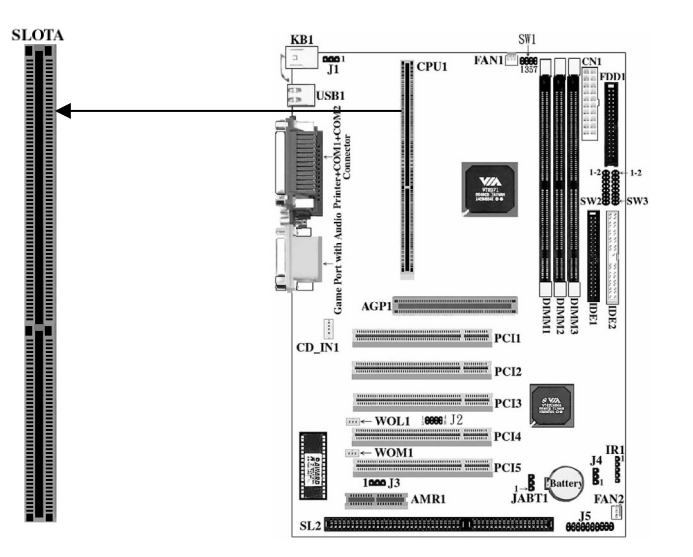

Los usuarios pueden usar Slot- $A^{(B)}$  (AMD K7) CPU en el conector CPU1 **SL2:ISA** 

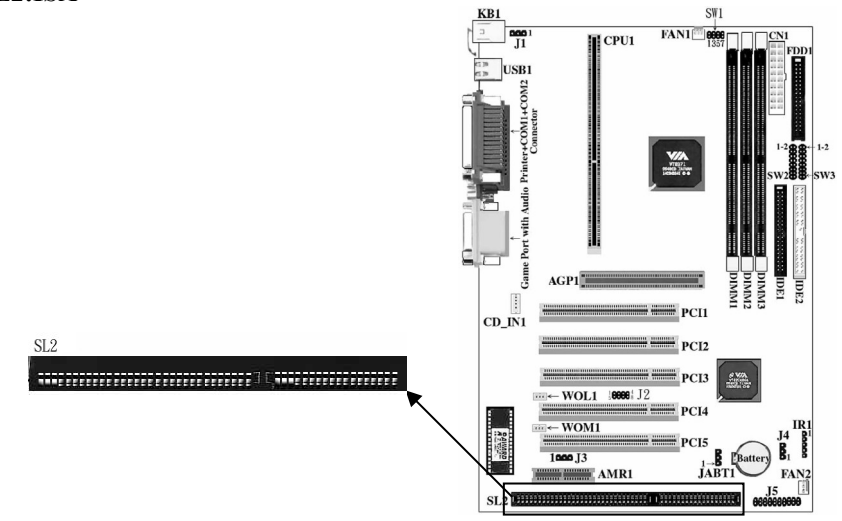

Hay un Slot ISA en SL2.

## **Capitulo 3-Setup Award BIOS**

## 3-1 Inicio de la utilidad Setup Award BIOS

1. Encienda o resetee el sistema. Después de una serie de chequeos de diagnosis, aparecerá el siguiente mensaje:

PRESS <DEL> TO ENTER SETUP

```
2. Pulse <DEL> y aparecerá la pantalla del programa principal como muestra la figura 3-1.
```

| Time, Bate,                                             | Hard Bisk Type            |
|---------------------------------------------------------|---------------------------|
| Esc : Quit F5 : Menu in BIOS<br>F10 : Save & Exit Setup | †4++ : Select Iten        |
| ▶ PC Health Status                                      | Exit Without Saving       |
| ▶ PnP/PC1 Configurations                                | Save & Exit Setup         |
| ▶ Power Management Setup                                | Set User Password         |
| ▶ Integrated Peripherals                                | Set Supervisor Passuord   |
| ▶ Advanced Chipset Features                             | Load UpLimized Defaults   |
| ▶ Advanced BIOS Features                                | Load Fail-Safe Defaults   |
| ▶ Standard CMOS Features                                | Frequency/Voltage Control |

Figure 3-1

- 3. Use las flechas del teclado para seleccionar una opción y pulse <Enter>. Modifique los parámetros del sistema para reflejar las opciones instaladas en el sistema.
- 4. Puede volver al Menú principal en cualquier momento pulsando <ESC>.
- 5. En el Menú principal, "SAVE AND EXIT SETUP" guarda los cambios y resetea el sistema y a

## "EXIT WITHOUT SAVING" ignora los cambios y sale del programa.

## 3-2 Setup CMOS

Standard CMOS Setup graba alguna configuración básica del hardware del sistema y establece el reloj del sistema y el manejo de error. Utilice esta opción para cambiar valores de configuración cuando cambie el Setup del hardware o cuando el almacenamiento de datos en la memoria CMOS se pierda o se dañe.

Active las características Standard CMOS como sigue:

1. Seleccione "STANDARD CMOS SETUP" del Menú principal, y aparecerá la siguiente pantalla:

| Bate (mn:dd:yy)                                                      | Hon, Emb 21 2000                       | Iten Help                            |
|----------------------------------------------------------------------|----------------------------------------|--------------------------------------|
| IDE Prinary Master     IDE Prinary Slave                             | Press Enter Nome<br>Press Enter Nome   | Henu Level →<br>Shange the day, mont |
| <ul> <li>IDE Secondary Maste</li> <li>IDE Secondary Slave</li> </ul> | r Press Enter Name<br>Press Enter Name | year and century                     |
| Drive A<br>Drive B                                                   | 1.44H, 3.5 in.<br>Hone                 |                                      |
| Video<br>Halt On                                                     | E6∎/¥68<br>All,But Keyboard            |                                      |
| Base Henory<br>Extended Memory<br>Total Memory                       | 640K<br>64512K<br>65536K               |                                      |

Figure 3-2

2. utilice las flechas para moverse entre las opciones y modifique las opciones seleccionadas usando las teclas PgUp/PgDn/+/-.

| usundo nas teenas 1 gop/1   | gran (7).                                                 |
|-----------------------------|-----------------------------------------------------------|
| Breve descripción de las op | ciones de pantalla (Figure 3-2) :                         |
| Date (mm:dd:yy)             | Establezca fecha actual                                   |
| Time (hh:mm:ss)             | Establezca la hora                                        |
| Primary Master/S            | lave Este campo graba las especificaciones para todos los |
| Secondary Master            | /Slave hard disk drives no SCSI instalados en el sistema. |
|                             | Ayúdese de la respectiva documentación de cómo            |
|                             | instalar los drivers.                                     |
| Drive A/B                   | Establezca este campo para los tipos de floppy disk       |
|                             | drives instalados en el sistema. Las opciones son :       |
|                             | 360KB, 5.25 in., 720KB, 3.5 in.                           |
|                             | 1.2MB, 5.25 in, 1.44MB, 3.5 in                            |
|                             | 2.88MB, 3.5 in, None                                      |
| Video                       | Establezca este campo para el tipo de tarjeta de video    |
|                             | instalada en el sistema. Las opciones son:                |
|                             | Monichrome, CGA 40, VGA/EGA (por defecto)                 |
|                             | CGA 80                                                    |
| Halt On                     | Seleccione este campo para los tipos de errores que       |
|                             | provocarían la parada del sistema. Las opciones son:      |
|                             | All Errors (todos los errores), No Errors (ningún         |
|                             | error), All But Keyboard (todos menos teclado) (por       |
|                             |                                                           |

|                 | defecto)                                              |
|-----------------|-------------------------------------------------------|
|                 | All, But Diskette ( todos menos diskette), All, But   |
|                 | Disk/Key (todos menos Disk/teclado)                   |
| Base Memory     | Muestra la cantidad de memoria convencional detectada |
|                 | durante el arranque.                                  |
| Extended Memory | Muestra la cantidad de memoria extendida detectada    |
|                 | durante el arranque.                                  |
| Total Memory    | Muestra la memoria total disponible en el sistema.    |

3. Pulse <ESC> Para volver al Menú principal cuando acabe el setting en "STANDARD CMOS SETUP".

## 3-3 Características avanzadas de BIOS

El Setup de las características de BIOS le permite una sintonización excelente del sistema para mejorar el rendimiento o el registro de características preferentes del sistema. Active el Setup de las características de la BIOS como sigue:

1. Seleccione "BIOS FEATURES SETUP" del Menú principal, y aparecerá la siguiente figura en pantalla:

| Ulrus Varning                                                                                                    | isable                                                                                                    | iten Help                                                                                                    | Second Epot Device                                                                                                    | 00-0                                                                                                    | <u>*</u>   | Item H     | elp |
|----------------------------------------------------------------------------------------------------|----------------------------------------------------------------------------------------------------|----------------------------------------------------------------------------------------------------|----------------------------------------------------------------------------------------------------|----------------------------------------------------------------------------------------------------|------------|------------|-----|
| TT Internal scale<br>(TT Internal scale and<br>the scale of the the choice<br>(TT Internal the scale of the scale<br>(TT Int Best Bwice<br>Second fund Bwice<br>Bwit Blire Neisen<br>Swap Flopy Brive<br>Bost Up Ingey Seck<br>Bost Up Ingey Seck<br>Bost Up Ingey Seck<br>South Blire Sections<br>(Typenatic Back Sections<br>(Typenatic Back Sections)<br>(Typenatic Back Sections) | Lashied<br>Lashied<br>Bisshied<br>Bisshied<br>Bisshied<br>Bisshied<br>Bisshied<br>Bisshied<br>Bisshied<br>Bisshied<br>Bisshied<br>Bisshied<br>Bisshied<br>Composition<br>Bisshied<br>Bisshied<br>Composition<br>Bisshied<br>Bisshied<br>Bisshied<br>Composition<br>Bisshied<br>Composition<br>Bisshied<br>Composition<br>Bisshied<br>Composition<br>Bisshied<br>Composition<br>Bisshied<br>Composition<br>Bisshied<br>Bisshied<br>Composition<br>Bisshied<br>Bisshied<br>Bissh | Menu Level ><br>Allows pas to choose<br>the BIBG varing<br>fostamer for IBE and<br>protections if this<br>protections if this<br>and somewar altempt to<br>write data note that<br>write data note that<br>write data note that<br>write data note that<br>someward altern become<br>screen and alarm become | have field broke<br>Samp Fireps Fires<br>and by happy forter<br>for the property forter<br>for the forter<br>forter forter<br>the forter<br>that and forter<br>that and the fire<br>forter forter<br>to forter forter<br>to forter<br>to | LS/217<br>Enabled<br>Bisabled<br>Fast<br>Fast<br>Satup<br>Hon-US2<br>Enabled<br>Bisabled<br>Bisabled<br>Bisabled<br>Bisabled<br>Bisabled<br>Bisabled<br>Bisabled<br>Bisabled | 1. AUGUSTO | Menu Level | •   |

Figure 3-3

2. Utilice las teclas de flechas para moverse entre las opciones y modifique las opciones seleccionadas usando las teclas PgUp/PgDn/+/-. Explicación de las teclas <F>:

| <f1></f1>   | : "General Help" ("ayuda general")da opciones              |
|-------------|------------------------------------------------------------|
|             | disponibles para cada Item.                                |
| <f10></f10> | : Guarda todos los valores cambiados.                      |
| <f5></f5>   | : Vuelve a los valores previos. Estos valores son los      |
|             | valores con los cuales el usuario empezó la sesión actual. |
| <f6></f6>   | : Carga todas las opciones con los valores por defecto de  |
|             | la BIOS.                                                   |
| <f7></f7>   | : Carga todas las opciones con los valores por defecto     |
|             | del Setup.                                                 |

Breve descripción de las opciones de pantalla (Figure 3-3) :

| Aviso de Virus      | Seleccione activado o desactivado (por defecto)            |
|---------------------|------------------------------------------------------------|
| CPU Internal Cache  | Seleccione activado (por defecto) o desactivado. Esta      |
|                     | opción permite la disposición o no de la cache interna de  |
|                     | la CPU.                                                    |
| External Cache      | Seleccione activado (por defecto) o desactivado. Esta      |
|                     | opción permite la disposición o no de la memoria cache     |
|                     | externa.                                                   |
| CPU L2 Cache        | Seleccione activado (por defecto) o desactivado. Esta      |
| ECC Checking        | opción permite la disposición o no de la memoria cache     |
|                     | interna.                                                   |
| Quick Power On      | Seleccione activado o desactivado (por defecto). Esta      |
| Self test           | opción acelera el auto test rutinario de encendido.        |
| First boot device   | Seleccione "Floppy" (por defecto), LS/ZIP, HDD-D,          |
|                     | SCSI, CDROM,HDD-1, HDD-2, HDD-3, LAN,                      |
|                     | Desactivado . Esta opción determina que drive entra        |
|                     | primero para el sistema operativo.                         |
| Second boot device  | Seleccione Floppy, LS/ZIP, "HDD-D"(por defecto),           |
|                     | SCSI, CDROM, HDD-1, HDD-2, HDD-3, LAN,                     |
|                     | desactivado . Esta opción determina que drive entra        |
|                     | segundo para el sistema operativo.                         |
| Third boot device   | Seleccione Floppy, "LS/ZIP"(por defecto), HDD-D,           |
|                     | SCSI, CDROM, HDD-1, HDD-2, HDD-3, LAN,                     |
|                     | desactivado . Esta opción determina que drive entra        |
|                     | tercero para el sistema operativo.                         |
| Swap Floppy Drive   | Seleccione activado o desactivado (por defecto) Esat       |
|                     | opción intercambia las misiones del floppy drive cuando    |
|                     | seleccione activado.                                       |
| Boot Up Floppy Seek | Seleccione desactivado o activado (por defecto)            |
| Boot Up NumLock     | Seleccione encendido (por defecto) o apagado. Esta         |
| <u>Status</u>       | opción activa el bloque numérico al tiempo de conectar.    |
| Gate A20 Option     | Seleccione rápido (por defecto) o Normal. Esta opción      |
|                     | permite a RAM acceder a la memoria por encima de           |
|                     | IMB usando la linea rapida Gate A20.                       |
| Sotting             | seleccione activado o desactivado (por defecto) Activa     |
| Setting             | esta operon ajusta el rano de repetición de las            |
| Tunomotio Poto      | Pango antro 6 (nor defeato) y trainte correctores nor      |
| Typematic Kate      | <u>Kango enue o (por defecto) y treinta caracteres por</u> |

| (Chars/Sec)            | segundo. Esta opción controla la velocidad de repetición |
|------------------------|----------------------------------------------------------|
|                        | _de las pulsaciones                                      |
| Typematic Delay (Msec) | Establece el tiempo de retraso después de mantener       |
|                        | pulsada la tecla antes de empezar a repetir pulsación.   |
|                        | Las opciones: 250(por defecto), 500, 750, 1000.          |
| Security Option        | Seleccione System o Setup (por defecto). Esta opción es  |
|                        | usada para prevenir encendido de sistema desautorizado   |
|                        | o uso de setup de BIOS.                                  |
| OS Select for          | Seleccione Non-OS2 (por defecto) o OS2.                  |
| <u>DRAM &gt; 64MB</u>  |                                                          |
| Video BIOS             | Activado (por defecto) : dispone la VGA BIOS a sistema   |
| Shadow                 | RAM para más alto rendimiento.                           |
|                        | Desactivado : No dispone de la VGA BIOS a sistema        |
|                        | <u>RAM.</u>                                              |
| C8000-CBFFF to         | Estas opciones son usadas para emsombrecer otros         |
| DC000-DFFF Shadow      | ROM de tarjetas de expansión.                            |

3. Pulse <ESC> y siga las instrucciones de pantalla para guardar u obviar los cambios.

## 3-4 Setup características del chipset

El setup de las características del chipset cambia los valores de los registros del chipset. Estos registros controlan las opciones del sistema. Modifica otros valores que por defecto debe primero reconocer el chipset.

Inicie el setup de las características del chipset como sigue:

1. Seleccione "CHIPSET FEATURES SETUP" del Menú principal, y aparecerá la siguiente figura en pantalla:

| tHOS Setup Utili                                                                                                    | Ly - Copyright (C) 1984-19<br>Advanced Chipset Feature                                                                                                    | 99 Award Suftware<br>s                                                                                                    | CHOS Setup Utility -<br>Adv                                                                                                    | Copyright (C) 198<br>vanced Chipset Fea                                                                                                    | 4-1999 Au<br>tures | vard Software                                                                                                    |
|----------------------------------------------------------------------------------------------------|----------------------------------------------------------------------------------------------------|----------------------------------------------------------------------------------------------------|----------------------------------------------------------------------------------------------------|----------------------------------------------------------------------------------------------------|--------------------|----------------------------------------------------------------------------------------------------|
| Last V/ BHMI inning<br>Bank 2/5 BHMI inning<br>SBBMI Cycle Length<br>SBBMI Cycle Length<br>BHMI Cycle Length<br>Dento Cycle Length<br>Prof/CFP Cancerrency<br>Fact E-U Turn Frand<br>System ISE Cacheston<br>BF String Cancerrency<br>BF String Cancerrency<br>BF String Cancerrency<br>BF String Cancerrency<br>BF String Cancer<br>BF String Cancer<br>BF String Cancer<br>BF String Cancer<br>BF String Cancer<br>BF String Cancer<br>BE String String<br>Caching SS<br>USE String Value<br>String Neton | SHERE JEAN<br>SHERE IFAN<br>SORAT IFAN<br>SORAT IFAN<br>SISSING<br>Fanhind<br>Fanhind<br>Bisabind<br>Bisabind<br>Bisabind<br>Bisabind<br>Bisabind<br>Bisabind<br>Bisabind<br>Bisabind<br>Bisabind<br>Bisabind<br>Bisabind<br>Bisabind<br>Bisabind<br>Bisabind<br>Bisabind<br>Bisabind<br>Bisabind<br>Bisabind<br>Bisabind<br>Bisabind<br>Bisabind | Network Control of the second second | System 136 Carboshie<br>Sides BM Carboshie<br>BF Aperture Size<br>and Barture Size<br>and Britis Gastral<br>and Britis Gastral<br>Bis Sizet<br>Bis Sizet<br>Bis Bis Sizet<br>Bis Bis Sizet<br>Bis Bis Sizet<br>Bis Bis Sizet<br>Bis Bis Sizet<br>Bis Bis Sizet<br>Bis Bis Sizet<br>Bis Bis Sizet<br>Bis Bis Sizet<br>Bis Bis Sizet<br>Bis Bis Sizet<br>Bis Bis Sizet<br>Bis Bis Sizet<br>Bis Bis Sizet<br>Bis Bis Bis Bis Bis Bis Bis Bis Bis Bis | bicabled<br>birbled<br>enabled<br>Beabled<br>Beabled<br>Beabled<br>Birbled<br>Birbled<br>Enabled<br>Enabled<br>Birbled<br>Birbled<br>Birbled<br>Birbled<br>Birbled<br>Birbled |                    | Item Help<br>Menu Level<br>Emshed adds - perity<br>sheak to life indrage<br>Sandon UKM contribus<br>spilon UKM contribus<br>prity |
| †4++:Hove Enter:Select<br>F5:Previous Values                                                                                                    | +/-/PU/PD:Value F10:Sav<br>F6:Fail-Safe Defaults                                                                                                    | e ESC:Exit F1:General Help<br>F7:Optimized Defaults                                                                                                    | †∔++:Howe Enter:Select +/-<br>FS:Previous Values F6                                                                                                    | -/PW/PD:Value F10<br>6:Fail-Safe Defaul                                                                                                    | :Save ES<br>ts F7  | SC:Exit F1:General Help<br>Optimized Defaults                                                                                     |

Figure 3-4

2. Use una de las teclas de flechas para moverse entre las opciones y modifique las opciones seleccionadas usando las teclas PgUp/PgDn/+/-.

Breve descripción de las opciones de pantalla (Figure 3-4) :

\_ - \_ - \_ - \_ - \_ - \_ -

Bank 0/1, Bank 2/3, Bank 4/5 Este Item le permite seleccionar el valor en este

campo, dependiendo de si la placa ha compaginado

\_\_\_\_\_

## DRAMs o EDO (extended data output) DRAMs.

| SDRAM Cycle Length       | Cuando DRAM sincrono es instalada el número de      |  |  |  |
|--------------------------|-----------------------------------------------------|--|--|--|
|                          | ciclos de reloj de CAS latente depende de la DRAM   |  |  |  |
|                          | cronometrada. No resetee este campo desde valores   |  |  |  |
|                          | por defecto especificados por el diseñador del      |  |  |  |
|                          | sistema.                                            |  |  |  |
| Memory Hole At 15Mb Addr | Con objeto de mejorar el rendimiento,cierto espacio |  |  |  |
|                          | en la memoria es reservado para tarjetas ISA. Esta  |  |  |  |
|                          | memoria debe ser asignada en el espacio de          |  |  |  |
|                          | memoria por debajo de 16MB.                         |  |  |  |
| System BIOS Cacheable    | Seleccionado activado permite llegar al sistema     |  |  |  |
|                          | BIOS ROM a F0000h-FFFFFh, resultando un mejor       |  |  |  |
|                          | rendimiento del sistema. No obstante, si cualquier  |  |  |  |
|                          | programa escribe en este área de memoria, puede     |  |  |  |
|                          | resultar un error de sistema .                      |  |  |  |
| Video ROM Cacheable      | Seleccionar activado permite llegar a video RAM,    |  |  |  |
|                          | resultando un mejor rendimiento del sistema. No     |  |  |  |
|                          | obstante si cualquier programa escribe en este area |  |  |  |
|                          | puede resultar un error de sistema.                 |  |  |  |
| OnChip USB               | Este debe estar activado si su sistema tiene un USB |  |  |  |
|                          | instalado en el sistema de la placa y desea usarlo. |  |  |  |
|                          | Incluso cuando este equipado si usted añade una     |  |  |  |
|                          | controladora de alto rendimiento, necesitara        |  |  |  |
|                          | incapacitar esta característica                     |  |  |  |
|                          |                                                     |  |  |  |

\_\_\_\_\_

## 3-5 Setup periféricos integrados

1. Seleccione "INTEGRATED PERIPHERALS SETUP" del Menú principal ,y aparecerá en pantalla la siguiente figura:

|                                                                                                    |                                                                                                    |              |                                                                                                    | Integrated Peripherals                                                                                                    |              |
|----------------------------------------------------------------------------------------------------|----------------------------------------------------------------------------------------------------|--------------|----------------------------------------------------------------------------------------------------|----------------------------------------------------------------------------------------------------|--------------|
| OnChip IDE ChannelD                                                                                                    | Enabled A                                                                                                    | Item Help    | IDE BDD Block Mode                                                                                                    | Enabled                                                                                                    | 🔺 Iten Help  |
| INT Frentes Node:<br>Francy Naster FID<br>Francy Naster FID<br>Scondary Master FID<br>Scondary Master FID<br>Francy Slave.<br>Francy Slave.<br>Francy Slave.<br>Scondary Master<br>Scondary Master<br>Scondary Master<br>Scondary Master<br>Scondary Master<br>Scondary Master<br>Scondary Master<br>Scondary Master<br>Scondary Master<br>Scondary Master<br>Scondary Master<br>Scondary Master<br>Master<br>Ma | tanbled<br>Mato<br>Matoo<br>Matoo<br>Matoo<br>Ma | Meau Level , | Without of the set of the set of | Linsten<br>Wils<br>Standard<br>Half<br>Ne, Yes<br>378/1807<br>Mornal<br>378/1807<br>Mornal<br>378/1807<br>JEPT-5<br>Linsbled<br>2200<br>2800<br>2000<br>2000<br>2000<br>2000<br>2000<br>200 | Nene Level > |

Figure 3-5

2. Utilice una d elas teclas de flechas para moverse entre las opciones y modifique las opciones seleccioadas usando las teclas PgUp/PgDn/+/-.

| seleccioadas usando las tecias rg0p/        | toloadas usalido las tolas i gop/i gDiu//               |  |  |  |  |
|---------------------------------------------|---------------------------------------------------------|--|--|--|--|
| Breve descripción de opciones de pantalla : |                                                         |  |  |  |  |
| IDE HDD                                     | Seleccione activado (por defecto) o desactivado. Si el  |  |  |  |  |
| Block Mode                                  | tamaño del disco duro es mayor de 540MB, seleccione     |  |  |  |  |
|                                             | activado.                                               |  |  |  |  |
| IDE Primary                                 | Seleccione Auto (por defecto) o Mode 0~4. La BIOS       |  |  |  |  |
| Master/Slave PIO;                           | detecta el modo HDD automáticamente cuando              |  |  |  |  |
| IDE Secondary                               | selecciona Auto. Establezca un modo más bajo distinto   |  |  |  |  |
| Master/Slave PIO;                           | de Auto cuando el disco duro llegue a ser inestable.    |  |  |  |  |
| IDE Primary                                 |                                                         |  |  |  |  |
| Master/Slave UDMA;                          |                                                         |  |  |  |  |
| IDE Secondary                               |                                                         |  |  |  |  |
| Master/Slave UDMA                           |                                                         |  |  |  |  |
| On-Chip                                     | Activado (por defecto) : Conecta la función IDE de la   |  |  |  |  |
| Primary/Secondary                           | placa.                                                  |  |  |  |  |
| PCI IDE                                     | Desactivado : desconecta la función IDE de la placa.    |  |  |  |  |
| Onboard FDD                                 | Selecciona activado (por defecto) o desactivado.        |  |  |  |  |
| Controller                                  | Seleccione desactivado cuando use una tarjeta ISA con   |  |  |  |  |
|                                             | función FDD, o elija activado para usar el conector FDD |  |  |  |  |
|                                             | que viene en la placa.                                  |  |  |  |  |
| Onboard Serial Port1                        | Seleccione Auto (por defecto), 3F8/IRQ4, 2F8/IRQ3,      |  |  |  |  |
|                                             | 3E8/IRQ4, 2E8/IRQ3 o desactivado. No establezca         |  |  |  |  |
|                                             | puerto COM 1 & 2 para el mismo valor excepto            |  |  |  |  |
|                                             | desactivado.                                            |  |  |  |  |
| Onboard Serial Port2                        | Seleccione Auto (por defecto) 3F8/IRQ4, 2F8/IRQ3,       |  |  |  |  |
|                                             | 3E8/IRQ4, 2E8/IRQ3 o desactivado. No establezca         |  |  |  |  |

|                       | puerto COM 1 & 2 para el mismo valor excepto              |  |  |
|-----------------------|-----------------------------------------------------------|--|--|
|                       | desactivado.                                              |  |  |
| UART 2 Mode t         | Seleccione Standard (por defecto), HPSIR o ASKIR.         |  |  |
| Onboard Parallel Port | Seleccione la dirección de impresora I/O: 378/IRQ7 (p     |  |  |
|                       | defecto), 3BC/IRQ7, 278/IRQ5,                             |  |  |
| Parallel Port Mode    | Seleccione Normal (por defecto). ECP+EPP , EPP o          |  |  |
|                       | modo ECP . El modo depende de los dispositivos            |  |  |
|                       | externos conectados a este puerto.                        |  |  |
| ECP Mode Use DMA      | Seleccione DMA3 (por defecto) o DMA1. La mayoría          |  |  |
|                       | de las tarjetas de sonido usan DMA1. Chequee con su       |  |  |
|                       | tarjeta de sonido la configuración para asegurarse de que |  |  |
|                       | no hay conflicto con esta función.                        |  |  |

3. Pulse < ESC> y siga las instrucciones de la pantalla para guardar u obviar sus settings.

## 3-6 Setup gestión de energía

Power Management Setup (Setup gestión de energía) Establece las instrucciones del sistema de funciones de ahorro de energía.

1. Seleccione "POWER MANAGEMENT SETUP" del Menú principal y aparecerá la siguiente figura en la pantalla.

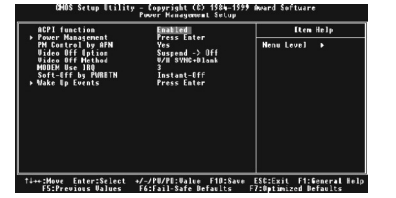

Figure 3-6

2. Utilice una de las teclas de flechas para moverse entre las opciones y modifique las opciones seleccionadas usando las teclas PgUp/PgDn/+/-.

Breve descripción de las opciones de pantalla (Figure 3-5) :

| ACPI function     | Este item le permite activar (por defecto)/desactivar la |  |
|-------------------|----------------------------------------------------------|--|
|                   | configuración avanzada y gestión de energía.             |  |
| Power Management  | Pulse Enter                                              |  |
| PM Control by APM | Seleccione Yes (por defecto) o No. Seleccione Yes si e   |  |
|                   | sistema operativo tiene funciones APM, seleccione No     |  |
|                   | en otro caso.                                            |  |
| Video Off Method  | Seleccione pantalla en blanco DPMS, o V/H                |  |
|                   | Sync+Blank (por defecto),. Usted puede elegir, bien      |  |
|                   | DPMS o V/H Sync+Blank cuando el monitor tiene la         |  |
|                   | función en verde. Elija en blanco cuando el monitor no   |  |
|                   |                                                          |  |

|               | tenga Green function (función verde).                    |  |
|---------------|----------------------------------------------------------|--|
| Modem Use IRQ | Asigne el número IRQ al Modem que este siendo usado      |  |
|               | de manera que la señal de llamada pueda "despertar " el  |  |
|               | sistema. El setting por defecto es 3 (COM2).             |  |
| Soft-Off by   | Instant-off : (por defecto) apaga el sistema una vez que |  |
| PWR-BTTN      | se ha pulsado el botón de encendido.                     |  |
|               | Retardo 4 Sec : Apaga el sistema 4 segundos después de   |  |
|               | pulsar el botón de encendido ( ver especificaciones      |  |
|               | <u>PC97/98).</u>                                         |  |

## 3-7 Setup configuración PnP/PCI

PnP/PCI Configuration Setup configura los slots PCI. Inicie el setup de configuración PnP/PCI como sigue :

1. Seleccione "PNP/PCI CONFIGURATION SETUP" del menú principal, y aparecerá la siguiente figura en pantalla:

|     | PHP US Installed<br>Beset Configuration Data                      | No                                       | iten Help                                                                                         |
|-----|-------------------------------------------------------------------|------------------------------------------|---------------------------------------------------------------------------------------------------|
| * * | Resources Controlled By<br>IRQ Resources<br>DMR Resources         | Auto(ESCO)<br>Press Enter<br>Press Enter | Henu Level →<br>Select Yes if you ar<br>using a Plug and Pla                                      |
|     | PCI/UGA Palette Snoap<br>Assign IRQ For UGA<br>Assign IRQ For USB | Nisahled<br>Enabled<br>Enabled           | capable operating<br>system Select Ho if<br>you weed the BIOS to<br>configure non boot<br>devices |
|     |                                                                   |                                          |                                                                                                   |
|     |                                                                   |                                          |                                                                                                   |

Figure 3-7

2. Utilice una de las teclas de flechas para moverse entre las opciones y modifique las opciones seleccionadas usando las teclas PgUp/PgDn/+/-.

Breve descripción de las opciones de pantalla (Figure 3-6) :

| PNP OS Installed   | Yes : OS soporta función Plug and Play .                |  |  |
|--------------------|---------------------------------------------------------|--|--|
|                    | No : (por defecto) OS no soporta función Plug and Play. |  |  |
| Reset              | Seleccione activado o desactivado (por defecto).        |  |  |
| Configuration Data | Desactivado conserva los datos de configuración PnP     |  |  |
|                    | en BIOS y activado restablece los datos de              |  |  |
|                    | configuración PnP en la BIOS.                           |  |  |
| Resources          | Seleccione Manual o Auto(por defecto). La BIOS          |  |  |
| Controlled By      | chequea el número de canal IRQ/DMA en las tarjetas      |  |  |
|                    | ISA y PCI manualmente si usted elige Manual y el        |  |  |
|                    | número de canal IRQ/DMA será chequeado                  |  |  |
|                    | automáticamente si usted elige Auto.                    |  |  |
| IRQ Resources      | Patrimonio ISA : Asigna manualmente IRQ/DMA para        |  |  |
| DMA Resources      | dispositivo.                                            |  |  |

PCI/ISA PnP : BIOS asigna IRQ/DMA para dispositivo

\_-----

automaticamente. \_ - \_ - \_ - \_ - \_ - \_ - \_

3. Pulse <ESC> y siga las instrucciones de pantalla para guardar u obviar sus settings.

#### **3-8** Control Frepuencia/voltage

| CHOS                                                                                                    | CHOS Setup Utility - Cepyright (C) 1964-1959 Award Seftware<br>Frequency/Voltage Centrol |                               |  |
|----------------------------------------------------------------------------------------------------|------------------------------------------------------------------------------------------|-------------------------------|--|
| Ruto Bet<br>Spread S                                                                                                    | ect DIMN/PCI Clk Enabled<br>pectrum Modulated Disabled                                   | Item Bolp                     |  |
| er sa                                                                                                    | John Taou                                                                                | Mana (                        |  |
| ti⊷:Howe Enter:Select +/-/FU/PD:Value F10:Sove ESC:Exit F1:Seneral Help<br>F5:Previous Values F6:Fail-Safe Lefaults F7:Eptimized Defaults |                                                                                          |                               |  |
|                                                                                                    | Figure 3-                                                                                | 8                             |  |
| Auto Detect                                                                                                    | Este Item le permi                                                                       | te activar o desactivar (por  |  |
|                                                                                                    | defecto) auto detect                                                                     | ción reloj DIMM/PCI.          |  |
|                                                                                                    | La elección: Activa                                                                      | do,desactivado.               |  |
| Spread Spectrum                                                                                                    | bread Spectrum Este Item le permite activar (por defecto)                                |                               |  |
| Modulated                                                                                                    | desactivar el espectro extendido modulado.                                               |                               |  |
|                                                                                                    | La elección: activad                                                                     | do,desactivado.               |  |
| CPU Host/PCI Clock                                                                                                    | Velocidad CPU Est                                                                        | te Item le permite ajustar la |  |
|                                                                                                    | velocidad de la CP                                                                       | U                             |  |

## **3-9** Carga optimizada por defecto

La opción Load Setup Defaults carga los valores del sistema por defecto a los campos de configuración del sistema. Si la CMOS está corrupta, los valores por defecto son cargados automáticamente. Seleccione esta opción y aparecerá el siguiente mensaje:

Load Setup Defaults (Y/N)? N

Para utilizar setup valores por defecto, cambie a "Y" y pulse <Enter>.

## 3-10 Contraseña Supervisor/User

Estas dos opciones le permiten establecer contraseñas para su sistema. Normalmente, el the supervisor tiene una habilidad más alta para cambiar la opción CMOS que el user. La manera para establecer la contraseñas para ambos, Supervisor y User es como sigue :

1. Seleccione "CHANGE PASSWORD" en el Menú principal y pulse <Enter>. Aparecerá el siguiente mensaje:

"Enter Password :"

2. La primera vez que usted haga funcionar esta opción meta su contraseña hasta 8 caracteres y pulse <Enter>. La pantalla no muestra los caracteres introducidos.

3. Después de introducir la contraseña el siguiente mensaje aparecerá puntualmente para confirmar la contraseña.

"Confirm Password :"

- 4. Introduzca la misma contraseña exactamente como la introdujo anteriormente de nuevo y teclee <Enter>.
- 5. Mueva el cursor a "Save & Exit Setup" para guardar la contraseña.
- 6. Si necesita anular la contraseña que introdujo anteriormente, seleccione la contraseña Supervisor y pulse <Enter>. Ello anulará la contraseña que usted tenía.
- 7. Mueva el cursor a "Save & Exit Setup" para guardar esta opción , de lo contrario la vieja contraseña se conservará la próxima vez que usted conecte su ordenador.
- 8. Pulse <ESC> para salir del Menú principal.

## 3-11 Guardar y Salir de Setup

Save & Exit Setup le permite guardar todas las modificaciones que usted ha especificado en la memoria CMOS. Resalte esta opción en el Menú principal y aparecerá el siguiente mensaje:

SAVE to CMOS and EXIT (Y/N)? Y

Teclee <Enter> para guardar los cambios de configuración.

## 3-12 Salir sin Guardar

Exit Without Saving le permite salir de la utilidad Setup sin guarar las modificaciones que usted ha especificado. Resalte esta opción en el Menú principal y aparecerá el siguiente mensaje:

Quit Without Saving (Y/N)? N

Puede cambiar la opción a "Y" y pulsar < Enter> para salir y confirmar esta opción.

## Capitulo 4-Software Soportado

## 4-1 INF Actualizado para Windows 95/98

El CD incluido en el sistema contiene una utilidad de actualización INF. Si usted esta usando Windows 95 (Win95, Win95+, Win95 OSR1 : Windows 95 OEM Service Release 1, Win95 OSR2 : Windows 95 OEM Service Release 2.0 o Win95 OSR2.1 : Windows 95 OEM Service Release 2.0 plus USB Supplement) o 98, necesita instalar la utilidad de actualización INF . La utilidad se utiliza para actualizar archivos Windows 95/98's INF de manera que los chipsets Via<sup>®</sup> KX133 K7 puedan ser reconocidos y configurados apropiadamente en el sistema.

## 4-2 Drivers

1.Via 4in1:

Actualizado 01/03/00

El driver 4-en-1 es adecuado para todos los chipsets VIA usando Windows 95, 98, NT. Este driver instalará :

IDE Busmaster

VIA AGP Driver IRQ Routing Driver

VIA ACPI Registry

Si usted está utilizando Windows 98 SE, no necesita instalar el driver 4-en-1 ya que el IRQ Routing Driver y el registro ACPI están ya incorporados en el sistema operativo. Los usuarios con Windows 98 SE pueden actualizar el IDE Busmaster y Drivers AGP instalándolos individualmente.

2.AUDIO\_DRIVER: AC'97 CODER DRIVER.

3.Usbfix: WIN95 OS SOPORTA DISPOSITIVOS USB.

## Apendice A-Mensaje error de sistema

Cuando la BIOS encuentra un error que requiere que el usuario corrija algo, bien sonará un pitido o se mostrará un mensaje en un recuadro en medio de la pantalla y el mensaje, "press F1 to continue, ctrl-alt-esc or del to enter setup", será mostrado en el recuadro de información en la parte de abajo. Entre Setup para corregir el error.

## A-1 POST Beep

Hay dos tipos de pitidos en la BIOS. Uno indica que ha ocurrido un error de video y la BIOS no puede inicializar la pantalla para mostrar cualquier información adicional. Este pitido consiste en un único y largo pitido seguido por tres pitidos cortos. El oto indica que ha ocurrido un error DRAM. Este consiste en un único y largo pitido.

#### A-2 Mensajes de Error

Uno o más de los siguientes mensajes pueden ser mostrados si la BIOS detecta un error durante el POST. Esta lista indica los mensajes de error para todas las Awards BIOSes :

#### BATERIA CMOS BATTERY HA FALLADO

La batería CMOS ya no funciona. Debe ser reemplazada.

Nota : Peligro de explosión si la batería es reemplazada incorrectamente. Reemplace sólo el mismo tipo de batería o el equivalente recomendado por el fabricante. Deshágase de las baterías usadas de acuerdo con las instrucciones del fabricante.

### **ERROR CMOS CHECKSUM**

Checksum de CMOS es incorrecto. Esto puede indicar que CMOS ha resultado corrupto. Este error puede haber sido causado por una batería baja. Chequee la batería y reemplacela si fuera necesario.

#### ■ INTERRUPTOR DE PANTALLA ESTABLECIDO INCORRECTAMENTE

La pantalla en la placa puede estar establecido bien monocromo o color. Esto indica que el interruptor está dirigido a un diferente setting del indicado en Setup. Determine qué setting es correcto, bien apagar el sistema y cambiar el Jumper o entrar en Setup y cambiar la selección VIDEO.

#### ■ Floppy Disk(s) fallo (80)

Imposible resetear subsistema floppy.

#### ■ Floppy Disk(s) fallo (40)

Tipo de Floppy no encaja.

## ■ Hard Disk(s) fallo (80)

HDD reset fallido.

## ■ Hard Disk(s) fallo (40)

Diagnósticos controladora HDD fallido.

#### ■ Hard Disk(s) fallo (20)

error inicialización HDD.

#### ■ Hard Disk(s) fallo (10)

Imposible recalibrar disco fijado.

## Hard Disk(s) falo (08)

Verificación de sector fallido.

## ■ Teclado bloqueado – Desbloqueo de tecla

La BIOS detecta que el teclado está bloqueado. Controlador de teclado está poco tirante.

#### Error de teclado o tecldo no presente

No puede inicializar el teclado. Asegúrese de que el teclado está conectado correctamente y que ninguna tecla está siendo presionada durante el encendido.

## Manufacturing POST loop

El sistema repetirá el proceso POST infinitamente mientras la controladora del teclado este poco tirante. Esto es también utilizado para los testeos extremos de la placa en la fabrica.

#### ■ Error BIOS ROM checksum – Sistema interrumpido

El checksum de la dirección ROM F0000H-FFFFFH está mal.

### ■ Fallo test de Memoria

La BIOS reporta fallo test de memoria si la memoria tiene errores.